# Vejledning til opsætning af EV charger (art. 27 003 86)

# HUSK AT GEMME MANUALEN MED KLISTERMÆRKE MED SERIENUMMER & PIN KODE TIL FREMTIDIG BRUG!!!

## Adgang til AP (Access Point) mode:

- 1. tilslut spænding på laderen
- 2. start flytilstand på mobil
- 3. tænd for wifi
- 4. find AP med samme navn som laderens Serienummer (SNXXXXX...)
- 5. tilslut til dette AP med kodeord admin123
- 6. åben nu browser og gå til denne IP adresse 192.168.4.1

#### Indstilling i AP mode:

- 1. Login med PIN koden fra Klistermærke i manualen (XXXX)
- 2. tryk på "Network setup"
- 3. vælg "WiFi" eller "4G"
- 4. Vælg relevant 2.4 GHz WiFi netværk
- 5. indtast adgangskode til relevant netværk
- 6. kontroller at serveradressen er som følger: **wss://ocpp.monta.app:443** hvis ikke rettes adressen (serienummeret tilføjes automatisk efter der er trykket "**Confirm**" nederst på siden)
- 7. vælg jordingstype (TT/TN)

efter opsætning logges ind på AP mode igen for at tjekke indstillingerne er som ønsket.

#### Bekræft at:

- 1. serienummeret er blevet tilføjet efter serveradressen
- 2. WiFi strength er **Excellent**
- 3. Server status er Connected
- 4. Network status er Online

Hvis ovenstående er opfyldt, er vi nu klar til at tilslutte op imod Montas servere.

# Adgang til Monta:

- 1. sluk for flytilstand igen
- 2. gå ind på app.monta.app
- 3. log ind med selvvalgt brugernavn og kodeord
- 4. tryk på "Charge points"
- 5. tryk på "add charge point" I øverste højre hjørne
- 6. Vælg hvilket Team den nye lader skal tilsluttes
- 7. tryk "add a charge point"
- 8. skriv malmbergs I søgefeltet
- 9. vælg "Malmbergs EVON 11kW WiFi/4G" (også selvom du ikke har en 4G model!)
- 10. indtast installationsadresse
- 11. tryk "next"
- 12. Indtast Navn på lader, vælg om den skal være privat eller offentlig tilgængelig (der kan opsættes tider, priser, m.m. senere)
- 13. vælg om laderen skal vises som aktiv i appen.
- 14. vælg om laderen skal vises på kortet i montas app.
- 15. tryk "Save" Laderen dukker nu op i oversigten
- 16. tryk på laderens navn i oversigten og rul helt ned i bunden af skærmen til "**Connection**" og kontroller at der står "**yes**" i feltet OCPP.

#### Laderen er nu færdigkonfigureret og opsat korrekt til Montas servere.

### Aktivering af RFID kort

- 1. find det relevante team i oversigten på montas hjemmeside
- 2. tryk på fanen "Team Wallet"
- 3. rul ned til "Charge Keys"
- 4. vælg "pair charge key"
- 5. indtast det otte cifrede ID under stregkoden på bagsiden af kortet
- 6. udfyld relevant info (bruger, køretøj og navn på kortet)
- 7. tryk "pair charge key"

#### kortet er nu opsat til brug for opladning.